# Configuration et dépannage de l'hyperlocalisation dans CMX

### Contenu

Introduction Conditions préalables Conditions requises Components Used Informations générales Acronymes utilisés Configuration Vérification Dépannage Informations connexes

### Introduction

Ce document décrit comment configurer et dépanner l'hyperlocalisation dans Connected Mobile Experiences (CMX).

## Conditions préalables

#### **Conditions requises**

Cisco vous recommande de connaître le guide de déploiement d'Hyperlocation.

#### **Components Used**

Les informations contenues dans ce document sont basées sur les versions de matériel et de logiciel suivantes :

- CMX 10.2.3-34
- WLC 2504 / 8.2.130.0
- AIR-CAP3702I-E-K9

The information in this document was created from the devices in a specific lab environment. All of the devices used in this document started with a cleared (default) configuration. Si votre réseau est en ligne, assurez-vous de bien comprendre l'incidence possible des commandes.

### Informations générales

Ce document aide à dépanner Fast Locate et Hyperlocation lorsqu'ils ne fonctionnent pas comme prévu.

L'hyperlocalisation est une fonctionnalité de Cisco qui améliore la précision de l'emplacement. Vous pouvez en savoir plus sur cette fonctionnalité dans le <u>Guide de déploiement</u> <u>d'hyperlocalisation</u>.

L'hyperlocalisation utilise les données relatives au niveau RSSI (client) et à l'angle d'arrivée (AoA) fournies par le point d'accès (AP).

Pour utiliser l'hyperemplacement, vous devez disposer d'un module d'hyperlocalisation (Wireless Security and Monitor/WSM) avec une antenne Halo. L'antenne Halo possède 32 antennes à l'intérieur et peut détecter d'où provient la sonde/le paquet, à l'exception des informations RSSI (Received Signal Strength Indication), ce qui rend l'emplacement plus précis. Plus d'informations peuvent être trouvées <u>ici</u>.

En outre, Hyperlocation est une fonctionnalité qui ne peut être activée que lorsque CMX est installé sur l'appareil physique MSE (Mobility Services Engine) 3365 ou sur les applications virtuelles haut de gamme.

Reportez-vous au tableau 3. de la feuille de données CMX pour vérifier les directives matérielles.

Si vous n'êtes pas sûr des spécifications en cours d'exécution sur l'appliance virtuelle, vous pouvez émettre l'une des commandes suivantes :

cmxos inventory cmxos verify

#### Acronymes utilisés

- WLC Contrôleur LAN sans fil
- AoA Angle d'arrivée
- CMX Connected Mobile Experience
- Point d'accès Point d'accès
- NMSP Network Mobility Service Protocol
- SNMP Simple Network Management Protocol
- Interface utilisateur graphique Interface utilisateur graphique
- CLI Interface de ligne de commande
- ICMP Internet Control Message Protocol
- HTTP Hyper Text Transfer Protocol
- RSSI : indication de puissance du signal reçue
- NTP Network Time Protocol

MAC - Contrôle d'accès au support

WSM - Module de sécurité et de surveillance sans fil

#### Configuration

Étape 1. Activer l'hyperemplacement sur le WLC.

Afin d'activer l'hyperemplacement sur le WLC, utilisez cette ligne de commande :

(Cisco Controller) >config advanced hyperlocation enable Il est également possible d'activer l'hyperemplacement dans l'interface graphique du WLC :

# Accédez à Wireless > Access Points > Global configuration > Enable Hyperlocation (case à cocher).

Étape 2. Activez Hyperlocation sur CMX.

Afin d'activer l'hyperemplacement dans le CMX, connectez-vous à l'interface utilisateur graphique et exécutez cette étape :

Naviguez jusqu'à System > (Gear Icon) > Location Setup > Enable Hyperlocation (Case à cocher) comme indiqué dans cette image.

| alialia oux                                    |              |                                 | 9                                             | æ                                                  | ę                | 0° d                              | 4                   | -       |            | 👘 admin             | - |
|------------------------------------------------|--------------|---------------------------------|-----------------------------------------------|----------------------------------------------------|------------------|-----------------------------------|---------------------|---------|------------|---------------------|---|
|                                                |              | SETTINGS                        |                                               |                                                    |                  |                                   |                     |         | Dashboard  | Alerts Patterns Met |   |
|                                                |              | General                         |                                               |                                                    |                  |                                   |                     | _       |            |                     |   |
| System at a Glan                               | Node Details | Location Calculation Parameters |                                               |                                                    |                  |                                   |                     |         | \$         |                     |   |
|                                                | Tracking     | Enable OW Location              |                                               |                                                    | Enable Locat     | ion Filtering                     |                     |         |            |                     |   |
| Node                                           | Services     | Filtering                       | Use Default Heatman                           | atmaps for Non Cisco Antennas 🛛 😨 Chokepoint Usage |                  | Memory                            | CPU                 | Actions |            |                     |   |
| avitosin-1.mse Configuration Location Analytic |              | Location Setup                  | Enable Hyperlocation                          |                                                    | Use Chokepoint   | ts for Interfloor conflicts       |                     |         |            |                     |   |
|                                                |              | Mail Server                     |                                               |                                                    | NEVER            | •                                 | 23.40%              |         |            |                     |   |
|                                                |              | Controllers and                 | Chokepoint Out of Range Timeout               |                                                    | Relative discard | Relative discard RSSI time (secs) |                     |         |            |                     |   |
|                                                |              | Maps Setup                      | 60                                            | 60                                                 |                  |                                   |                     |         |            |                     |   |
|                                                | Upgrade      | Relative discard AoA            | time (secs)                                   | Absolute disc                                      | ard RSSI time    | RSSI time RSSI Cutoff             |                     |         |            |                     |   |
| Controllers                                    |              |                                 | 60                                            |                                                    | 60               |                                   | -75                 |         |            |                     |   |
| IP Address Version                             |              | _                               | Movement Detection Parameters                 |                                                    |                  |                                   |                     | Action  | C-D Delate |                     |   |
| 10.46.39.104 0.2.130.0                         |              |                                 | Individual RSSI change threshold              |                                                    |                  | Aggregated RS                     | SI change threshold |         |            | Edit Delete         |   |
| 0.46.39.227                                    |              |                                 | 5                                             |                                                    | 3                |                                   |                     |         |            |                     |   |
|                                                |              |                                 | Many new RSSI change percentage threshold     |                                                    | Many missing R   | SSI percentage threshold          |                     |         |            |                     |   |
|                                                |              |                                 | 20                                            |                                                    | 20               |                                   |                     |         |            |                     |   |
|                                                |              |                                 | History Stora<br>History Pruning Interv<br>30 | ge Paran                                           | neters           |                                   |                     |         |            |                     |   |
|                                                |              |                                 | -                                             |                                                    | -                | -                                 | Cancel Save         |         |            |                     |   |

Cela active également la fonction de localisation rapide (c'est-à-dire l'emplacement basé sur les trames de données), de sorte qu'elle doit être activée tant que vous avez des points d'accès ou des radios en mode de surveillance (non hyperlocation) ou avec le module d'hyperlocalisation. Il existe différents paramètres liés au service de localisation, que vous pouvez modifier. Vous trouverez plus d'informations ici ; lien.

Étape 3. Vérifiez l'hyperemplacement sur le WLC.

#### Afin de vérifier si l'hyperemplacement est activé sur le WLC :

(Cisco Controller) > show advanced hyperlocation summary Hyperlocation..... UP Hyperlocation NTP Server..... 10.48.39.33 Hyperlocation pak-rssi Trigger-Threshold..... 10 Hyperlocation pak-rssi Reset-Threshold..... 8 Hyperlocation pak-rssi Timeout..... 3 Ethernet MAC AP Name Slots Hyperlocation \_\_\_\_\_ \_\_\_\_\_ \_\_\_\_ \_\_\_\_\_ AP78ba.f99f.3c24 78:ba:f9:9d:a6:e0 3 TTP Étape 4. Vérifiez si le module Hyperlocation est détecté sur le point d'accès. (Cisco Controller) > show ap inventory ? <Cisco AP> Enter the name of the Cisco AP. all Displays inventory for all Cisco APs (Cisco Controller) >show ap inventory all Inventory for AP78ba.f99f.3c24 NAME: "AP3700", DESCR: "Cisco Aironet 3700 Series (IEEE 802.11ac) Access Point" PID: AIR-CAP3702I-E-K9, VID: V03, SN: FCW1915N9YJ NAME: "Dot11Radio2" , DESCR: "802.11N XOR Radio" PID: AIR-RM3010L-E-K9 , VID: V01, SN: FOC19330ASB MODULE NAME: "Hyperlocation Module w/Antenna" ,DESCR: "Advanced Security Module (.11acW1) w/Ant." PID: AIR-RM3010L-E-K9 ,VID: V01 ,SN: FOC19330ASB ,MaxPower: 2000mW (Cisco Controller) >show ap module summary all AP Name External Module Type \_\_\_\_\_ AP78ba.f99f.3c24 Hyperlocation Module w/Antenna

**Note**: Il n'est pas possible de détecter si l'antenne halo est connectée au module d'hyperlocalisation. Vous devez le vérifier physiquement.

Étape 5. Vérifiez l'hyperemplacement sur le point d'accès.

#### ap#show capwap client rcb

| OUTPUT OMITTED            |                     |  |  |  |  |  |
|---------------------------|---------------------|--|--|--|--|--|
| Nexthop MAC Address       | : 0014.f15f.f7ca    |  |  |  |  |  |
| HYPERLOCATION ADMIN STATE | : 1                 |  |  |  |  |  |
| WLC GATEWAY MAC           | : 00:14:F1:5F:F7:CA |  |  |  |  |  |
| WLC HYPERLOCATION SRC POR | т : 9999            |  |  |  |  |  |
| BLE Module State          | : ENABLED           |  |  |  |  |  |
| MSE IP[0] : 10            | .48.71.21           |  |  |  |  |  |
| MSE PORT[0] : 20          | 03                  |  |  |  |  |  |

-----OUTPUT OMITTED-----

Le point d'accès est celui qui envoie les messages AoA au CMX qui est transféré via le WLC. Assurez-vous que l'adresse IP MSE mentionnée est celle que vous voulez utiliser car une seule adresse IP MSE est prise en charge sur les points d'accès.

Assurez-vous que **WLC GATEWAY MAC** est l'adresse MAC de la passerelle du WLC, si CMX et le WLC ne sont pas dans le même sous-réseau.

Sinon, WLC GATEWAY MAC est l'adresse MAC CMX.

Étape 6. Vérifiez l'hyperemplacement sur CMX.

La première étape consiste à vérifier si tous les services sont exécutés sur CMX. Les mises en surbrillance sont utilisées par la fonction Hyperlocation.

[cmxadmin@avitosin-1 ~]\$ cmxctl status

Done

The nodeagent service is currently running with PID: 19316

| +   Host   Se  | ++++++++                             |
|----------------|--------------------------------------|
| avitosin-1.mse | Analytics   Running   1 days, 02:14  |
| avitosin-1.mse | Cache_6378   Running   1 days, 02:15 |
| avitosin-1.mse | Cache_6379   Running   1 days, 02:14 |
| avitosin-1.mse | Cache_6380   Running   1 days, 02:14 |
| avitosin-1.mse | Cache_6381   Running   1 days, 02:14 |
| avitosin-1.mse | Cache_6382   Running   1 days, 02:14 |
| avitosin-1.mse | Cache_6383   Running   1 days, 02:14 |
| avitosin-1.mse | Cache_6385   Running   1 days, 02:14 |
|                | ·                                    |

| avitosin-1.mse | Cassandra | Running | 1 days, 02:15 | avitosin-1.mse | Confd | Running | 1 days, 02:14 | -----+ avitosin-1.mse | Configuration | Running | 1 days, 02:13 | -----+ avitosin-1.mse | Connect | Running | 1 days, 02:13 | avitosin-1.mse | Consul | Running | 1 days, 02:15 | avitosin-1.mse | Database | Running | 1 days, 02:15 | | avitosin-1.mse | Haproxy | Running | 1 days, 02:14 | +----+ | avitosin-1.mse | Hyperlocation | Running | 1 days, 02:12 | avitosin-1.mse | Influxdb | Running | 1 days, 02:14 | +----+ avitosin-1.mse | Iodocs | Running | 1 days, 02:14 | avitosin-1.mse | Location | Running | 1 days, 02:13 | avitosin-1.mse | Matlabengine | Running | 1 days, 02:12 | avitosin-1.mse | Metrics | Running | 1 days, 02:14 | | avitosin-1.mse | Nmsplb | Running | 0 days, 01:47 | +----+ | avitosin-1.mse | Qlesspyworker | Running | 1 days, 02:14 | +----+

Étape 7. Vérifiez si le CMX reçoit les informations AoA du WLC.

tcpdump -i eth0 dst port 2003 -w aoa3.pcap

La capture Wireshark prouve que le CMX reçoit les informations AoA comme l'illustre l'image.

## ◢ ■ ∅ ◎ ■ Ё 🗙 🙆 ٩ ← ⇒ 🛎 🗟 📃 📃 ٩ ٩ ٩ 표

| N                                                                      | 0.     | Time            | Source                       | Destination          | Protocol           | Length  | Info           |         |
|------------------------------------------------------------------------|--------|-----------------|------------------------------|----------------------|--------------------|---------|----------------|---------|
|                                                                        | 1      | 0.000000        | 10.48.39.251                 | 10.48.71.21          | linp               | 162     | 9999 - 2003 1  | en=120  |
| ſ                                                                      | 2      | 0.000000        | 10 48 30 251                 | 10.48.71.21          | UDP                | 146     | 0000 - 2003 1  | en=104  |
| ļ                                                                      | 2      | 1 097470        | 10 49 30 314                 | 10.40.71.21          | UDP                | 120     | 0000 - 2003 1  | 00-99   |
| ł                                                                      | 1      | 2 733577        | 10 49 20 214                 | 10.49.71.21          | UDP                | 130     | 0000 - 2003 1  | 00-99   |
| ł                                                                      | 5      | 2 000850        | 10 48 30 251                 | 10.49.71.21          | UDP                | 178     | 0000 - 2003 1  | en=136  |
|                                                                        | 6      | 3 001227        | 10 48 30 251                 | 10 48 71 21          | UDP                | 162     | 0000 - 2003 1  | en=120  |
| ļ                                                                      | 7      | 4 355249        | 10 48 30 214                 | 10.48.71.21          | UDP                | 146     | 9999 - 2003 1  | en-104  |
| ł                                                                      | 8      | 5 000538        | 10 48 30 251                 | 10.48 71 21          | UDP                | 178     | 9999 - 2003 1  | en=136  |
|                                                                        | 0      | 6 000050        | 10 48 30 251                 | 10 48 71 21          | UDP                | 146     | 0000 - 2003 1  | en-104  |
|                                                                        | 10     | 8 000418        | 10 48 30 251                 | 10 48 71 21          | UDP                | 146     | 9999 - 2003 L  | en=104  |
|                                                                        | 11     | 9.000791        | 10 48 39 251                 | 10.48.71.21          | UDP                | 178     | 9999 - 2003    | en=136  |
| ļ                                                                      | 12     | 9.262004        | 10 48 30 214                 | 10.48.71.21          | UDP                | 146     | 9999 - 2003 1  | en=104  |
| 1                                                                      | 13     | 10 894785       | 10 48 30 214                 | 10.48.71.21          | UDP                | 130     | 9999 - 2003 1  | en=88   |
| ł                                                                      | 14     | 11 005126       | 10 48 30 251                 | 10.40.71.21          | UDP                | 104     | 9999 - 2003 L  | en=152  |
|                                                                        | 14     | 11.995120       | 10.40.39.231                 | 10.40.71.21          | UDP                | 194     | 9999 → 2003 L  | en=132  |
|                                                                        | 15     | 14 004002       | 10.40.39.251                 | 10.40.71.21          | UDP                | 170     | 9999 → 2003 L  | 00-126  |
|                                                                        | 10     | 14.994902       | 10.40.39.231                 | 10.40.71.21          | UDP                | 162     | 9999 → 2003 L  | en=130  |
|                                                                        | 10     | 17 004957       | 10.40.39.231                 | 10.40.71.21          | UDP                | 146     | 9999 → 2003 L  | en=120  |
|                                                                        | 10     | 17.006221       | 10.40.35.251                 | 10.40.71.21          | UDP                | 160     | 9999 - 2003 L  | 00-120  |
|                                                                        | 20     | 10 102042       | 10.40.39.251                 | 10.40.71.21          | UDP                | 120     | 0000 · 2003 I  | 00-99   |
|                                                                        | 20     | 21 009/09       | 10.40.39.231                 | 10.40.71.21          | UDP                | 146     | 9999 → 2003 L  | -en-104 |
|                                                                        | 21     | 21.090400       | 10.40.39.251                 | 10.40.71.21          | UDP                | 160     | 9999 - 2003 L  | 00-129  |
|                                                                        | 22     | 21.099952       | 10.40.39.231                 | 10.40.71.21          | UDP                | 146     | 9999 → 2003 L  | en=120  |
|                                                                        | 23     | 24.090374       | 10.40.39.231                 | 10.40.71.21          | UDP                | 160     | 9999 - 2003 L  | 00-120  |
|                                                                        | 24     | 24.099004       | 10.40.39.231                 | 10.40.71.21          | UDP                | 162     | 9999 → 2003 L  | en=120  |
|                                                                        | 25     | 27.090099       | 10.40.39.231                 | 10.40.71.21          | UDP                | 102     | 9999 - 2003 L  |         |
|                                                                        | 20     | 27.099039       | 10.40.39.231                 | 10.40.71.21          | UDP                | 146     | 9999 → 2003 L  | _en=00  |
| 1                                                                      | 27     | 20.000307       | 10.40.39.104                 | 10.40.71.21          | CAPP               | 140     | 9999 → 2005 L  | _en=104 |
| ł                                                                      | 20     | 20.001309       | 10.40.39.214                 | 10.40.71.21          | UDD                | 170     | CAPP HUS EIICT | /preu   |
|                                                                        | 29     | 20.0094237      | 10.40.39.231                 | 10.40.71.21          | UDP                | 1/0     | 9999 - 2003 L  | 201-130 |
|                                                                        | 21     | 20.09/012       | 10.40.39.231                 | 10.40.71.21          | UDP                | 120     | 9999 → 2003 L  |         |
| ł                                                                      | 22     | 30.515451       | 10.40.39.214                 | 10.40.71.21          | UDP                | 130     | 9999 - 2003 L  | 0       |
| 4                                                                      | 32     | 30.313920       | 10.40.39.104                 | 10.40.71.21          | UDP                | 130     | 9999 → 2003 L  | _en=oo  |
| Frame 1: 162 bytes on wire (1296 bits), 162 bytes captured (1296 bits) |        |                 |                              |                      |                    |         |                |         |
| Þ                                                                      | Ethern | et II, Src: Ci  | iscoInc_2a:c4:a3 (00:06:f6:2 | 2a:c4:a3), Dst: Vmwa | re_99:4e:19 (00:50 | 0:56:99 | :4e:19)        |         |
| Þ                                                                      | Intern | et Protocol Ve  | ersion 4, Src: 10.48.39.251  | , Dst: 10.48.71.21   |                    |         |                |         |
| Þ                                                                      | User D | Datagram Protoc | col, Src Port: 9999 (9999),  | Dst Port: 2003 (2003 | 3)                 |         |                |         |
| ٧                                                                      | Data ( | 120 bytes)      |                              |                      |                    |         |                |         |
|                                                                        | Data   | a: ae 2f 44 f0  | 00 00 b4 5f ef 06 fd cb b7   | 6c 03 c7             |                    |         |                |         |
|                                                                        | [Lei   | ngth: 120]      |                              |                      |                    |         |                |         |
|                                                                        |        |                 |                              |                      |                    |         |                |         |
|                                                                        |        |                 |                              |                      |                    |         |                |         |
|                                                                        |        |                 |                              |                      |                    |         |                |         |
|                                                                        |        |                 |                              |                      |                    |         |                |         |
|                                                                        |        |                 |                              |                      |                    |         |                |         |
|                                                                        |        |                 |                              |                      |                    |         |                |         |

Étape 8. Vérifier le déploiement de la carte/du point d'accès physique.

Il est très important de s'assurer que la flèche sur l'AP est configurée pour pointer dans la direction réelle sur la carte, sinon la précision de l'emplacement peut être désactivée. Techniquement, il n'est pas nécessaire que tous les points d'accès d'un étage aient leurs flèches dans la même direction, mais fortement recommandé d'éviter toute erreur dans la carte (par exemple en cas de remplacement de point d'accès, il est très facile d'oublier de reconfigurer l'orientation de l'antenne).

Il est important de comprendre que la précision ne peut être que comme prévu lorsque le client est détecté simultanément par 4 points d'accès avec un RSSI supérieur à -75 dbm. Si, pour une raison physique quelconque, certaines zones ne satisfont pas à ces exigences, la précision doit être inférieure à ce qui était prévu.

#### Vérification

Utilisez cette section pour confirmer que votre configuration fonctionne correctement.

La procédure de vérification est déjà traitée dans la section Configurer, le cas échéant.

## Dépannage

Cette section fournit des informations que vous pouvez utiliser pour dépanner votre configuration.

Dans cette section, nous aborderons des scénarios spécifiques à CMX. S'il existe des pare-feu entre le WLC et le CMX, vous devez ouvrir ces ports :

- 16113 Network Mobility Services Protocol (NMSP)
- AoA 2003 (l'AP encapsule le paquet AoA dans Capwap vers le WLC, par conséquent le port 2003 doit être ouvert entre le WLC et le CMX)
- 80 HTTP
- 443 HTTPS
- Internet Control Message Protocol (ICMP)
- 161, 162 SNMP (Simple Network Management Protocol)

Scénario 1. L'hyperemplacement est activé sur le CMX et n'est pas activé sur le WLC.

Dans ce cas, aucun message AoA n'est envoyé du WLC à CMX. Activez l'hyperemplacement dans sur WLC et vérifiez si CMX reçoit les messages AoA sur le port 2003 du WLC.

Scénario 2. Le WLC ne se synchronise pas avec CMX, mais il est accessible.

Dans ce cas, vérifiez les configurations NTP (Network Time Protocol) à la fois sur le CMX et le WLC (vérifiez la date)

Exécutez la commande # show capwap client rcb sur l'AP pour afficher ceci :

| Nexthop MAC Address                            | :  | 00     | 014.f15f.f7ca     |
|------------------------------------------------|----|--------|-------------------|
| HYPERLOCATION ADMIN STATE                      |    | :      | 1                 |
| WLC GATEWAY MAC                                |    | :      | 00:14:F1:5F:F7:CA |
| WLC HYPERLOCATION SRC PORT                     |    | :      | 9999              |
| BLE Module State<br>Remote Machine's IP : 0.0. | 0. | :<br>0 | ENABLED           |

#### Informations connexes

- Consultez la liste de contrôle de dépannage de l'hyperlocalisation de CMX . Si toutes ces étapes ne pointent pas vers le problème, consultez les <u>forums</u> d'<u>assistance</u> de cisco pour obtenir de l'aide (les résultats présentés dans ce document et la liste de contrôle vous aident certainement à résoudre votre problème sur les forums) ou ouvrez une demande d'assistance du TAC.
- Support et documentation techniques Cisco Systems